## *Comment configurer le DNS privé nsec.arnor.org sous android* 9+

Aller dans les paramètres et sélectionner "Réeseau et Internet"

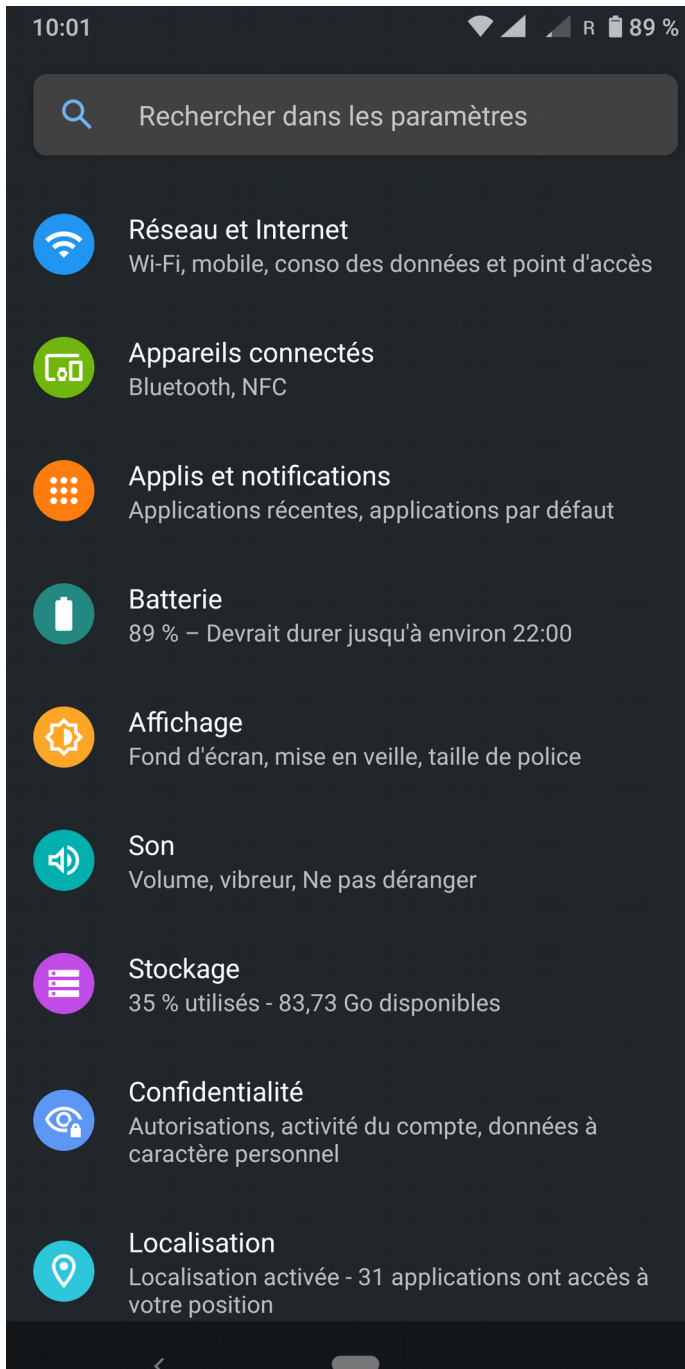

Sécurité

## Etendre le menu de préférences avancées

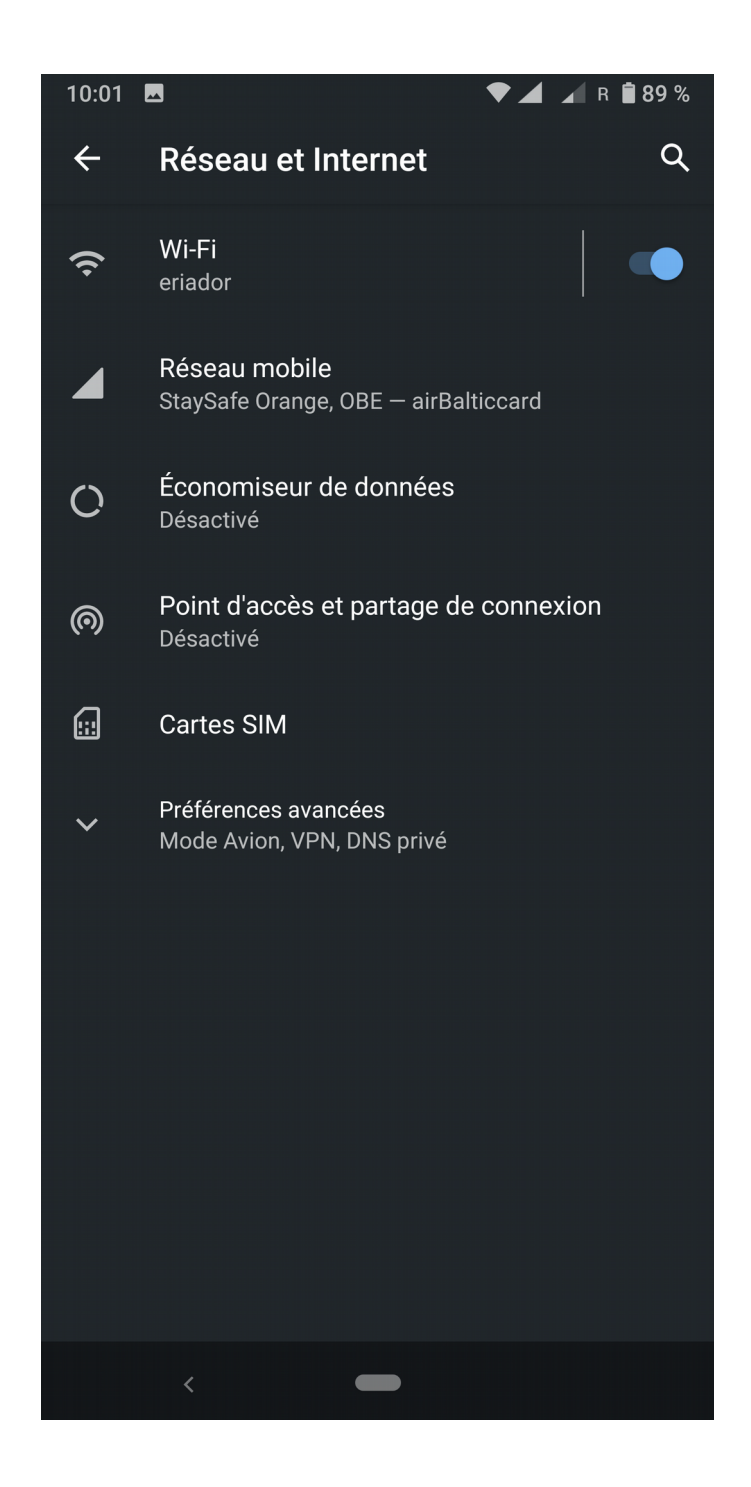

Sélectionner DNS privé (par défaut le paramètre sera vide)

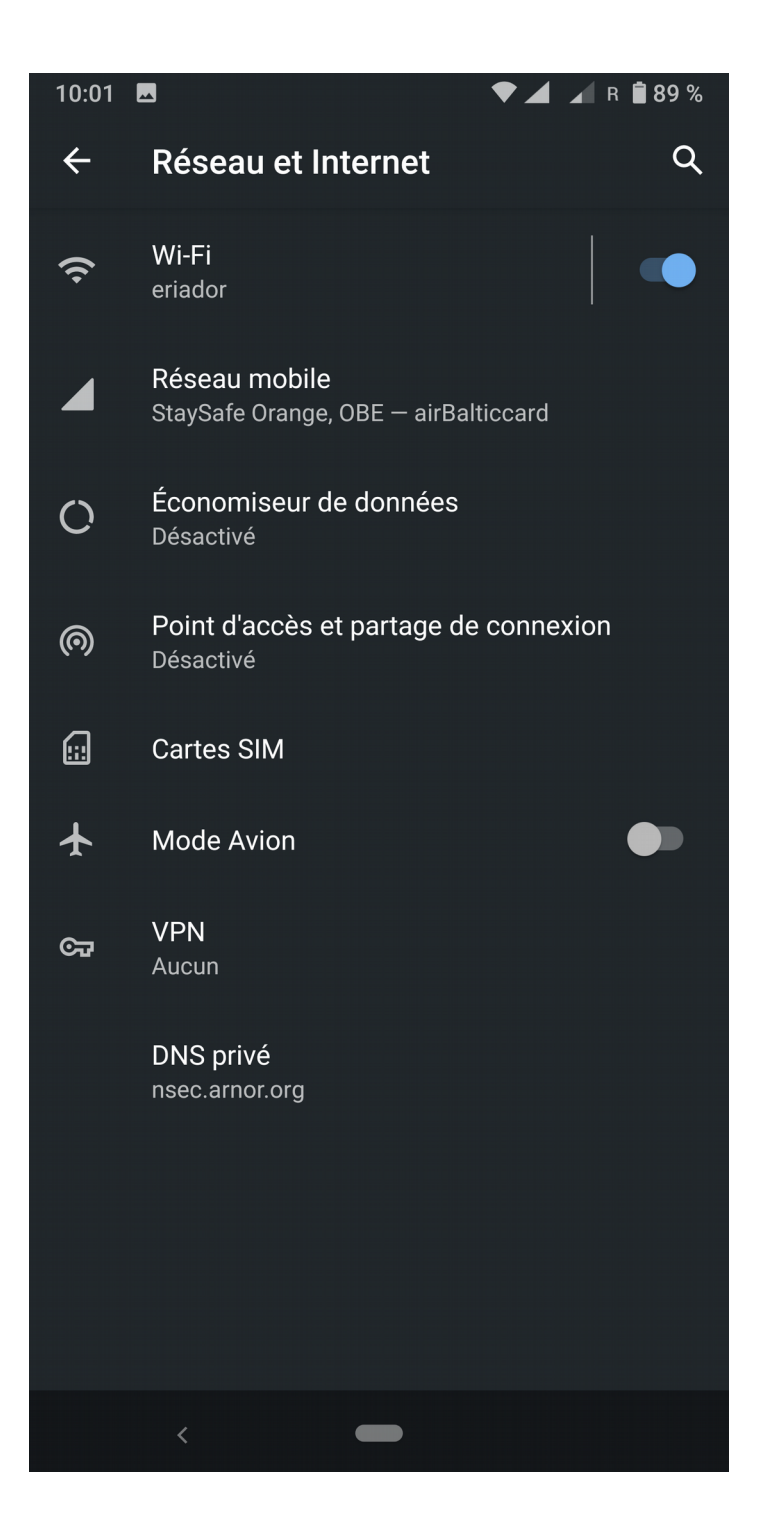

Selectionner "nom d'hôte du fournisseur" et entrer "nsec.arnor.org". Puis sélectionner "enregistrer".

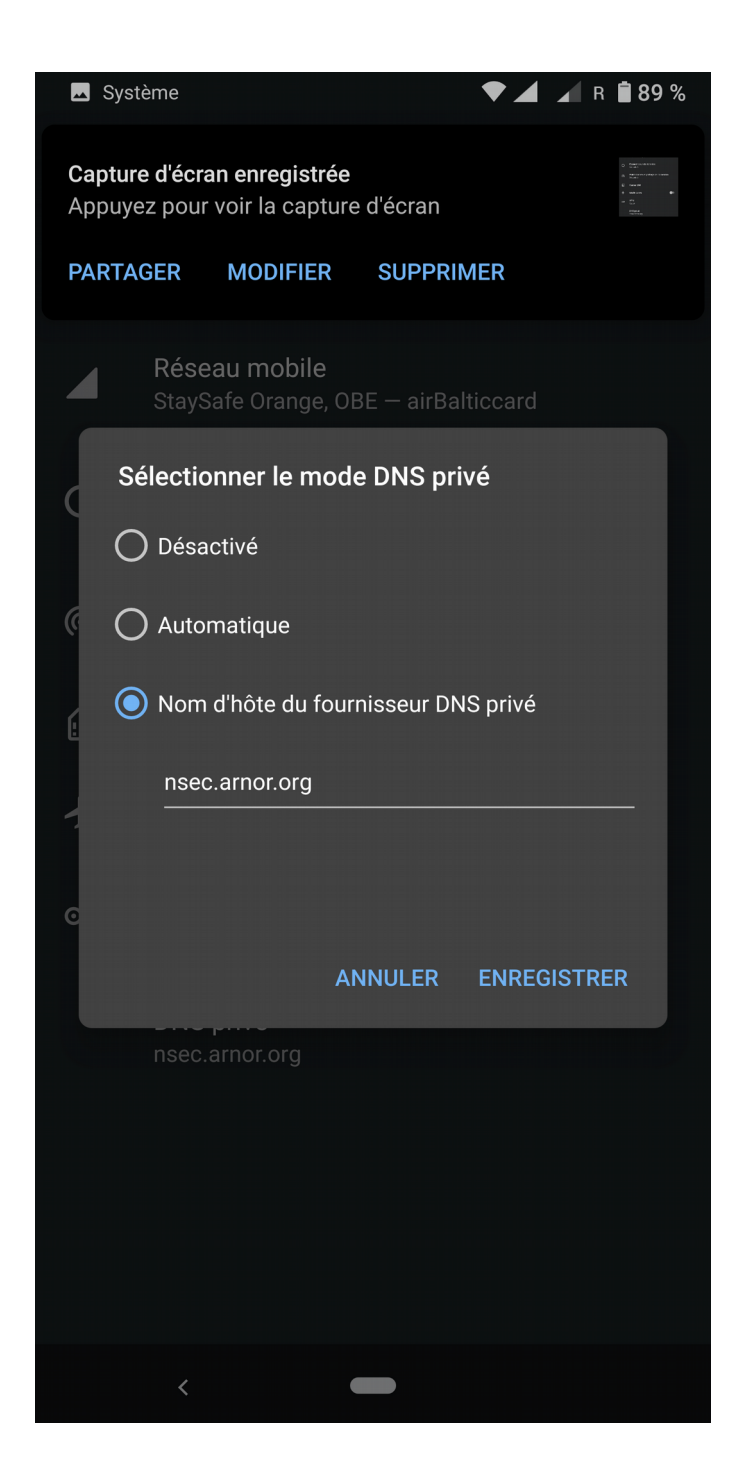